(この設定方法は Internet Explorer 11の場合です)

## ①インターネットエクスプローラーを起動する ②「インターネットオプション」を開く

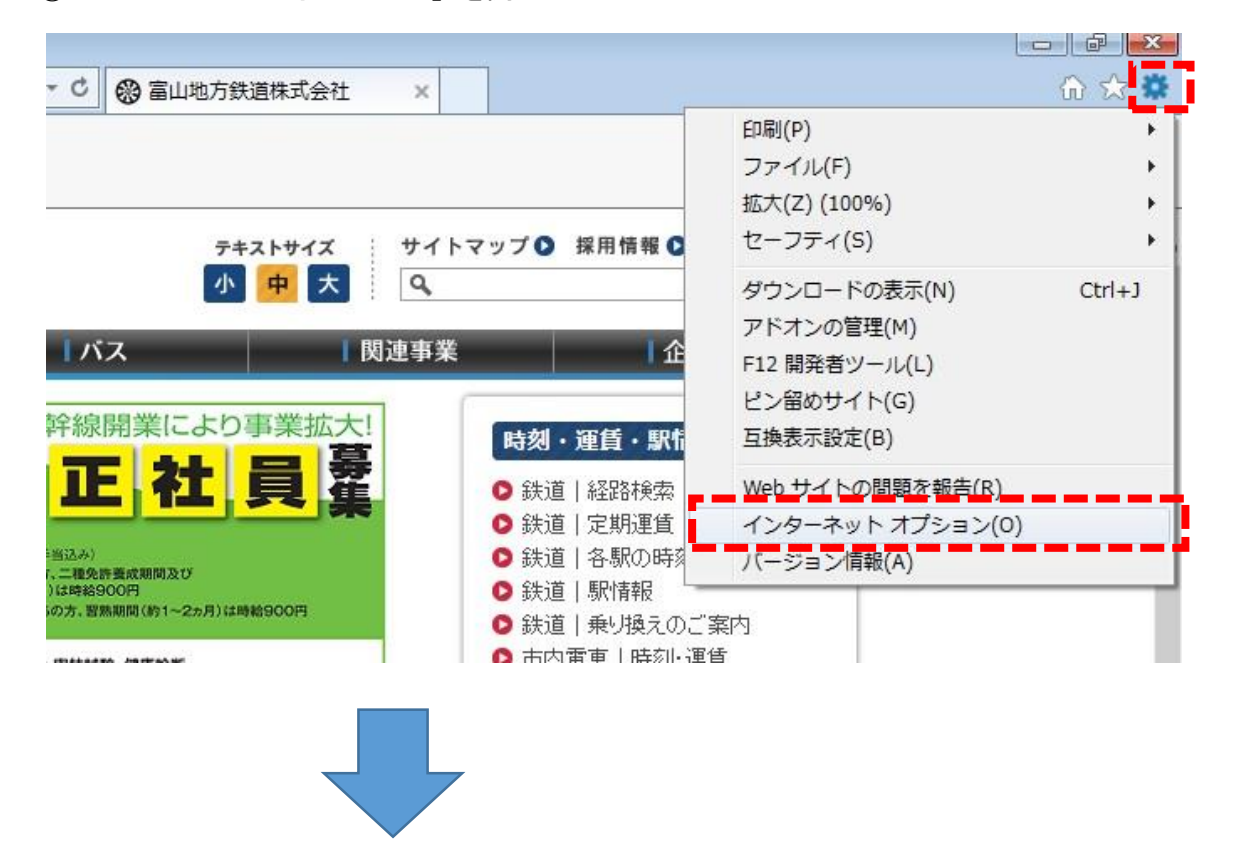

## ③「全般」→「閲覧の履歴」から「設定」を開く

## ④インターネットー時ファイルと履歴の設定を変更する

| インターネット オプション                                                  |                                                                                |
|----------------------------------------------------------------|--------------------------------------------------------------------------------|
| 全般 セキュリティ プライバシー コンテンツ 接続 プログラム 詳細設定 ホーム ページ                   |                                                                                |
| 複数のホーム ページのタブを作成するには、それぞれのアドレスを行で分<br>入力してくたさい( <u>R</u> )     | HT                                                                             |
| http://www.yahoo.co.jp/                                        |                                                                                |
| 現在のページを使用( <u>C</u> ) 標準設定(E) 新しいタブの使用                         | <ul> <li>(IJ)</li> <li>Web サイトデータの設定</li> <li>2 ■</li> </ul>                   |
| スタートアップ                                                        | インターネットー時ファイル 履歴 キャッシュおよびデータベース                                                |
| ◎ 前回のセッションのタブから開始する(目)                                         | Internet Explorer は、閲覧しているページを次回もっと早く表示できるように<br>Web ページ、画像、およびメディアのコピーを保存します。 |
| ◎ ホーム ページから開始する(旦)                                             | 保存しているページの新しいビージョンがあるかどうかの確認:                                                  |
| 97                                                             | ◎ Web サイトを表示するたびに確認する(E)                                                       |
| タブの中の Web ページの表示方法を設定します。 タブ(工)                                | <ul> <li>Internet Explorer を開始するたびに確認する(S)</li> </ul>                          |
|                                                                | ○ 自動的に確認する(A)                                                                  |
|                                                                | ── ○ 確認しない(N)                                                                  |
| 一時プライル、陶益、COOKIE、保存されたハスワート、および Web フォームの肩<br>報を削除します。         | 使用するディスク領域(8 - 1024MB)( <u>D</u> )<br>(推奨: 50 - 250MB)                         |
| ■終了時に閲覧の履歴を削除する(W)                                             |                                                                                |
| 削除( <u>D</u> ) 設定( <u>S</u> )                                  |                                                                                |
| รีบี้ก่ว                                                       |                                                                                |
| 色( <u>O</u> ) 言語( <u>L</u> ) フォント( <u>N</u> ) ユーザー補助( <u>I</u> | Ξ) フォルダーの移動(M) オブジェクトの表示(Q) ファイルの表示(Y)                                         |
| OK キャンセル 適応                                                    | Π(Δ)         ΟΚ         #++>/2μ                                                |